## Digitized P&K Audited Cost Data Since 2012-13

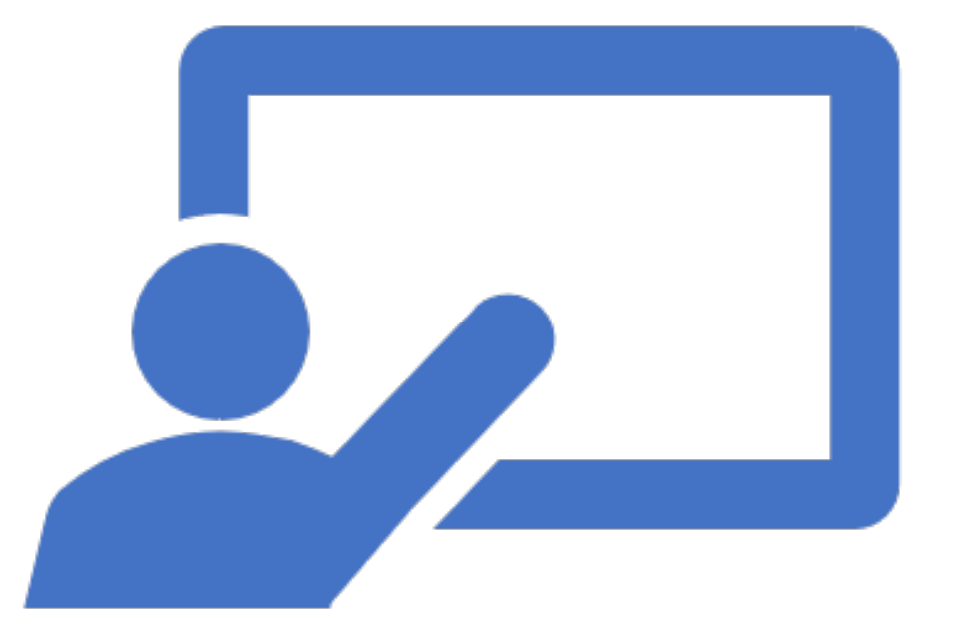

1

## Advantages of Digitized P&K Audited Cost Data

- Digitization of Audited Cost Data which is being submitted manually.
- Entire data from 2012-13 will be stored on NIC Server.
- Entire data will be available to the designated officers 24\*7.
- Online data submission will be easier and user friendly.
- Online data will support monitoring and examination of Reasonability.
- It is in line with Govt. objective of Digital India.

## Digitized P&K Audited Cost Data Workflow

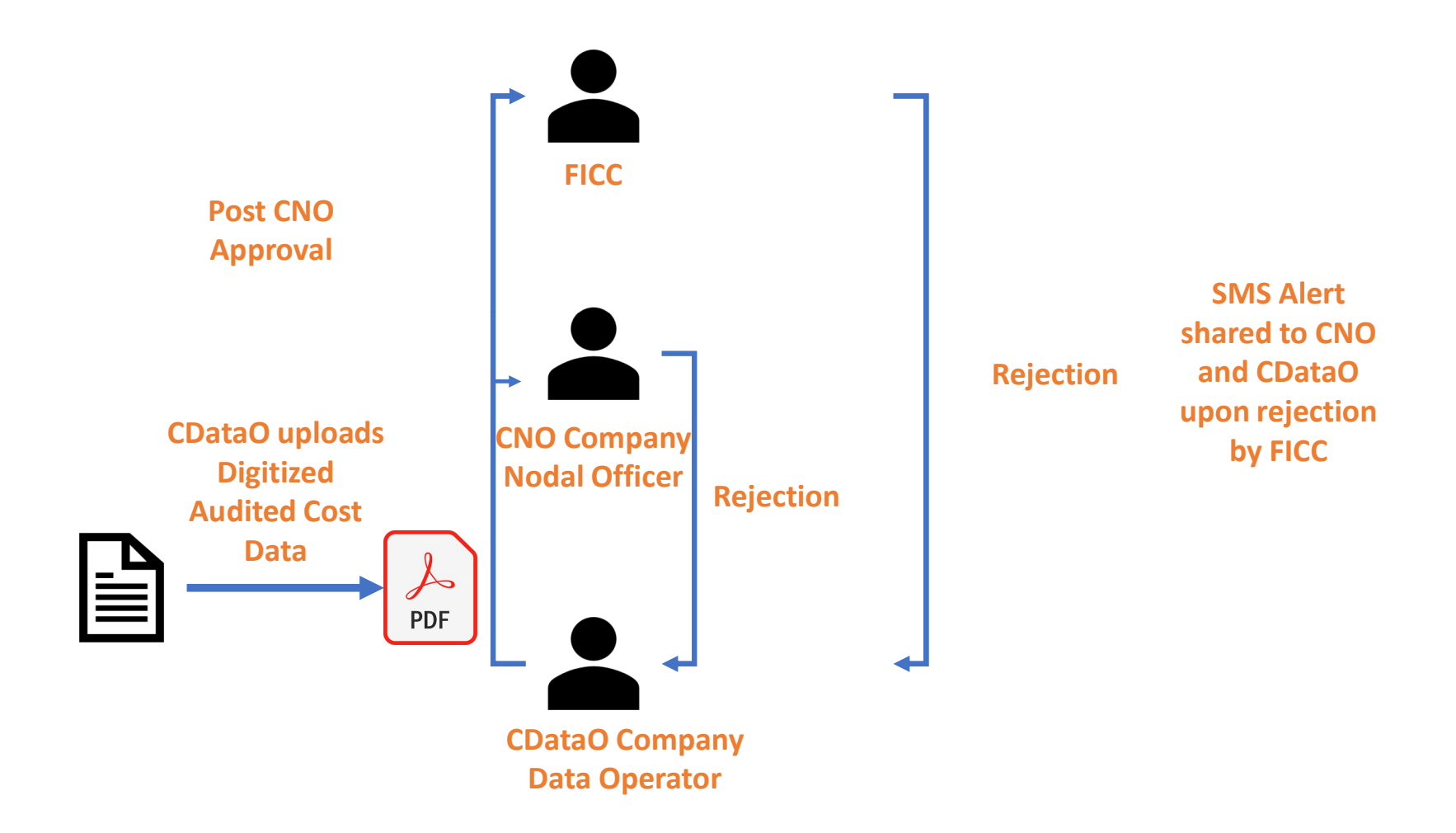

| Department of Fertilizers - Go           | vernment of In   | <sub>idia</sub> Compan                                                                                                    | y Data ( | Operator Entry Screen | ➔ Change Password                                               |  |  |  |
|------------------------------------------|------------------|----------------------------------------------------------------------------------------------------|----------|-----------------------|-----------------------------------------------------------------|--|--|--|
| Welcome<br>(CDataO :: Trng<br>100000XXXX | Data to<br>P&K A | Data to avoid stoppage of P&K Subsidy) Manually submitted Audited Cost Data will not be considered.<br>P&K Audited Cost Data Upload |          |                       |                                                                 |  |  |  |
| Losses/Adjustment                        | Pla              | nt *                                                                                                    | ~        | Financial Year *      | File (.pdf) (Max file size 2MB only)* Choose File Cost Data.pdf |  |  |  |
| ECA/NON-ECA                              | +                | in animg none                                                                                                    |          |                       |                                                                 |  |  |  |
| Phosphogypsum/FGD Gypsum                 | +                |                                                                                                    |          |                       |                                                                 |  |  |  |
| P&K Audited Cost Data Module             | -                |                                                                                                    |          |                       |                                                                 |  |  |  |
| Submission                               |                  |                                                                                                    |          |                       |                                                                 |  |  |  |
| CLAIMS                                   |                  |                                                                                                    |          |                       |                                                                 |  |  |  |
| FREIGHT CLAIMS                           | +                |                                                                                                    |          |                       |                                                                 |  |  |  |
| © 2018 National Informatics Centre.      |                  |                                                                                                    |          |                       |                                                                 |  |  |  |

- 1. CDataO user signs into IFMS (on <a href="https://stg.dbtfert.nic.in/iFMS">https://stg.dbtfert.nic.in/iFMS</a>.)
- 2. User selects P&K Audited Cost Data Module option in the menu. The user selects Submission option within the sub-menu to access the screen.
- 3. User selects the plant and the financial year and uploads a .pdf file containing the cost data.
- 4. User selects Save to submit the data in the system.

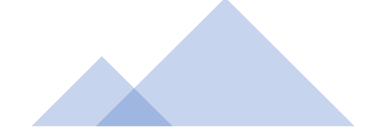

| Department of Fertilizers - Go      | vernme | nt of India 🛛 🌔                | Company Nod              | al Officer Scree             | n E                           | ➔ Change Password    | ➡ Sign Out            |  |  |
|-------------------------------------|--------|--------------------------------|--------------------------|------------------------------|-------------------------------|----------------------|-----------------------|--|--|
| Welcome                             |        | mpleted Financia               | Year. (Ensure timely sub | mission of Audited Cost Data | i to avoid stoppage of P&K Si | bsidy) Manually subn | nitted Audited Cost I |  |  |
| 100000XXXX                          |        | P&K Audited Cost Data Approval |                          |                              |                               |                      |                       |  |  |
|                                     |        | Financial Year                 | * 2022-23 ~              | search                       |                               |                      |                       |  |  |
| E RO Module                         | +      |                                |                          |                              |                               |                      |                       |  |  |
| Approval/Confirmation               | +      | -                              |                          |                              |                               |                      |                       |  |  |
| P&K Audited Cost Data Module        | -      | S.No                           | Plant                    | Financial Year               | Uploaded Date                 | Document             | Select All            |  |  |
| Approval                            |        | 1                              | 2                        | 3                            | 4                             | 5                    |                       |  |  |
| View Reports                        |        | 1                              | Training Plant           | 2022-23                      | 16/06/2023                    | <u>+</u>             | $\checkmark$          |  |  |
| P&K Audited Cost Data Report        | +      |                                |                          |                              |                               |                      |                       |  |  |
| © 2018 National Informatics Centre. |        |                                |                          |                              |                               | ← Reject             | → Approve             |  |  |

- 1. CNO user signs into IFMS
- 2. User selects the P&K Audited Cost Data Module option in the menu. Within the sub-menu, the user selects Approval.
- 3. User selects the Financial year and clicks on Search. The Cost Data uploaded for all the plants for the company are displayed along with the Upload Date
- 4. User can download the document to verify the data.
- 5. Post verification, the User can select individual records or all at once to for Approval. User can reject records individually.

| Department of Fertilizers - Go                      | overnm | nent of India       |                |               |                 | <b>∃</b> c    | hange Password | ∃ Sign Out |
|-----------------------------------------------------|--------|---------------------|----------------|---------------|-----------------|---------------|----------------|------------|
| Welcome<br>( CDataO :: II Trng<br>100000XXXX        |        | View P&K Audite     | ed Cost Data   |               |                 |               |                |            |
|                                                     |        | Financial Year *    |                |               |                 |               |                |            |
| Dispatch/Receipts                                   | +      |                     |                |               |                 |               |                |            |
| Global Stock Reconciliation                         | +      | Company             | Diant Name     | View Uploaded | Submission Date | Approved Date | Pajast Data    | Rejection  |
| Losses/Adjustment                                   | +      | Training<br>Company | Training Plant | <u>+</u>      | 16/06/2023      |               |                |            |
| Phosphogypsum/FGD Gypsum<br>Report                  | +      |                     |                |               |                 |               |                |            |
| P&K Audited Cost Data Report                        | -      |                     |                |               |                 |               |                |            |
| P&K Audited Cost Data                               |        |                     |                |               |                 |               |                |            |
| © 2018 National Informatics Centre.<br>Version: 1.0 |        |                     |                |               |                 |               |                |            |

- 1. CNO/CDataO user signs into IFMS
- 2. User selects the View Reports option in the menu. Within the sub-menu, the user selects P&K Audited Cost Data Report.
- 3. User selects the Financial year and clicks on Show. The Cost Data uploaded for all the plants for the company are displayed along with the Submission Date, Approved Data, Reject Date and Rejection Remarks.

171138/2023/P&K

## Thank You